## Software check and upgrade

## Preparation to upgrade software

1)Start the USB burning software & create a folder named "UPG\_ALL" 2)Then copy the Bin file (BDP 5200.bin )into it,

3)Burn the data onto the blank USB.

4) If the model is BDP5200, must use (BDP\_5200.bin ) to upgrade

A. Procedure for software upgrade

A) Upgrade software via Disc

1) Power on the set and insert the prepared Upgrade CDR.

2) The set will starts reading disc & response with the

following display TV screen:

Now searching for upgrade software!

Please wait...!

3)Wait for a few seconds after the screen will display :

Upgrade software for this player have been found.Do you want to upgrade?

4) Press Right cursor button to choose "Start", then press <OK>;

5) The software will updagrde and screen will display as below:

Upgrade is ongoing, Please wait...

Please do not unplug or switch off the device.

6) The screen will display as below when upgrading complete:

Upgrade has completed successfully!

Power off after 5s.

Restart now

5) Restart the set.

B) Upgrade softwar via network:

- Setup the network connection (See "Getting started">"Set up network").
- In the Home menu, select <Setting>-<Advanced Setup>-<Software Download>-<Network>.
- You are prompted to start upgrading processes if upgrade media is detected.
- 3) Follow the instructions on the TV screen to confirm update operation.
- \* Once software updated is complete, this player automatically truns off to standby.
- 4) Disconnect the power cord for a few seconds and connect again to turn on the player.
- C) Update software via USB Flash Drive:
- Go to www.philips.com/support to check if the latest software version is available for this player.
- 2) Download the software onto a USB flash drive.
- 3) Insert the USB flash drive to the USB jack of the rear panel.
- In the Home menu, select <Setup>-<Advanced Setup>-<Software Updade >-<USB>.
- 5) Follow the instructions on the TV screen to confrim update operation.
- Once software update is complete, this player automatically turns to standby.
- 6) Disconnect the power cord for a few seconds and connect again to turn on the player.

- B. Read out the software versions to confirm upgrading
- 1) Power on the set and open the tray door.
- 2) Press <Home> button on the reomote control.
- 3) Select <Setup>, then press <OK>.
- 4) Select <Advanced Setup>, press right cursor to choose <Version Info.>, then press <OK>, the software version and other information will display on the TV screen as below: Model:BDP5XXX/XX

Versions:

http://www.philips.com/support MAC:XX-XX-XX-XX-XX-XX

Caution: The set must not be power off during upgrading, otherwise the Main board will be damaged entirely.